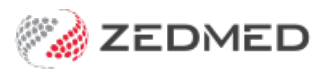

## 3rd party unallocated credits

Version: 2.00 | Last Modified on 23/06/2025 3:56 pm AEST

For third-party payers like TAC and WorkCover, invoices are often posted and payments manually received (e.g. cheques). A receipt is then created for the payer, and the payment is allocated to the invoice in Zedmed. If payments are not allocated, they will appear as unallocated credits in the Debtors Report. These credits need to be manually assigned, as explained in this guide.

Because some of these steps occur outside Zedmed, it can be difficult to identify who the unallocated payment in the Debtors Report is for, and the practice may need to refer to emails, remittance advice or contact the third party.

## Step 1 - Get the receipt number

To get the receipt number for the unallocated credit:

- 1. Go to the Management tab.
- 2. Select **Debtors > Debtors Report.**

The Debtor Report will open.

- 3. Select Credits Only.
- 4. Select **Preview**.

|                                                                   |                | Debtor R                           | eport                                                |               |
|-------------------------------------------------------------------|----------------|------------------------------------|------------------------------------------------------|---------------|
| Style          Invoice Details and C         Include Item Details | iredits<br>ils | Criteria<br>Payer Type<br>From     | All 🗸 Status All                                     | ✓             |
| Summary Only<br>Credits Only<br>Data                              |                | To<br>Branch<br>Doctor<br>Category | Albany Road Clinic<br>All<br>All                     | *             |
| Group by patient<br>Sub-total for patient                         |                | Group<br>Sub Group                 | All                                                  | <b>&gt;</b>   |
| Held Accounts Only                                                |                | Accrual Date<br>Ageing Period (    | 01/01/2023 💭 🚺 25/07/202<br>days) #1 30 💭 #2 60 💭 #3 | 3 💽 🗖<br>90 💽 |
| Print Preview                                                     | Export         |                                    |                                                      | Close         |

5. Under Third Party Account Payers, locate the receipt number for the payment.

The practice will need to be able to identify the correct receipt number.

6. Note the receipt number.

| Test Branch 1              |          |     |            |  |  |  |  |  |  |
|----------------------------|----------|-----|------------|--|--|--|--|--|--|
| Third Party Account Payers |          |     |            |  |  |  |  |  |  |
| TAC                        | \$200.00 | 107 | 23/06/2025 |  |  |  |  |  |  |
| TAC                        | \$275.00 | 108 | 23/06/2025 |  |  |  |  |  |  |

## Step 2 - allocate the credit

Allocate the unallocated credit to the invoice using the receipt number:

- 1. Go to the Management tab.
- 2. Select **Debtors > Account Payers.**
- 3. Locate the third party by entering the name into Name (Brand), then selecting Find to Select the payer.

| Account Payer D     | etails           |                                                               |              |      |  |  |  |  |
|---------------------|------------------|---------------------------------------------------------------|--------------|------|--|--|--|--|
| Account Payer       |                  |                                                               |              |      |  |  |  |  |
| Name<br>(Brand)     | TAC              | Brand ID                                                      | Current      | 0.00 |  |  |  |  |
| Category            | Other 🗸          | Hold Account                                                  | Deferred     | 0.00 |  |  |  |  |
| Default Fee<br>Type | Workcover        | Available 🖂<br>Suppress Sensitive Details in Account Reminder |              |      |  |  |  |  |
| Postal Address      |                  | Tax code override                                             | Bank Account |      |  |  |  |  |
|                     |                  | Item setting                                                  | Bank         |      |  |  |  |  |
|                     |                  | O Include GST                                                 |              |      |  |  |  |  |
| Suburb/Town         |                  | O Exclude GST                                                 | Branch       |      |  |  |  |  |
| Contact Inform      | ation            | Notes                                                         |              |      |  |  |  |  |
| Name                |                  |                                                               |              |      |  |  |  |  |
| Position            |                  |                                                               |              |      |  |  |  |  |
|                     | Contact Phone V  |                                                               |              |      |  |  |  |  |
| Payment Alloc       | ation Label Find | Close                                                         | Cancel       | Help |  |  |  |  |

4. Select Payment Allocation.

The Third Party Account Enquiry/Allocation screen will open.

| 💋 Th   | ird Party Accour | nt Enquiry/# | Allocation    |            |         |         |            |           |        |         |                    |         |           |          | _         |        | ×       |
|--------|------------------|--------------|---------------|------------|---------|---------|------------|-----------|--------|---------|--------------------|---------|-----------|----------|-----------|--------|---------|
|        |                  |              |               |            |         |         |            |           | Disp   | olay ir | n <u>v</u> oices < | A11>    | $\sim$    | Invo     | oice Only | ⊖ Full | Details |
| Payer  | TAC              |              |               | Recalc     | ulate   |         |            |           |        | A       | Account Payer C    | redits  | 47        | 5.00     |           | Alloca | tion    |
| Curr   | 200.00           | 30+          | 0.00          | 60+        | 0.00    | 90+     | 0.0        | 0         |        |         |                    | Total   | 20        | 0.00     | Deferred  | _      | 0.00    |
| Outsta | nding Invoices   | F            | rom 25/03/202 | 5 🔮 📰      | To 23/  | 06/2025 |            | Go        |        |         |                    |         |           |          |           |        |         |
|        | Invoice#         | Date         | Patient       |            |         |         | HIC        | CLM#      | Br     | Dr      | Valu               | e Ou    | tstanding |          |           |        |         |
| ~ I    | 247              | 23/06/       | 2025 JONES    | 5, HAPPY   |         |         |            |           | MED    | PD      | 200.0              | 00      | 200.00    |          |           |        |         |
|        | S                | 23/06/       | 2025 104 9    | Specialist | , refe  | erred   | consulta   | tio       | GST    | PD      | 200.0              | 00      | 200.00    |          |           |        |         |
|        |                  |              |               |            |         |         |            |           |        |         |                    |         |           |          |           |        |         |
|        |                  |              |               |            |         |         |            |           |        |         |                    |         |           |          |           |        |         |
|        |                  |              |               |            |         |         |            |           |        |         |                    |         |           |          |           |        |         |
|        |                  |              |               |            |         |         |            |           |        |         |                    |         |           |          |           |        |         |
|        |                  |              |               |            |         |         |            |           |        |         |                    |         |           |          |           |        |         |
| Adjus  | tment Re-Inv     | oice Pa      | ayments R     | eceipt Bu  | lk Bill | Send    | BB Consent | View BB ( | Consen | t V     | /iew Invoice       | Email I | nvoice a  | il State | ment CI   | ose    | Help    |

- 5. Change the From and To dates to reflect the date range for the receipt.
- 6. Select Go.

The I (Invoice) will display and can be expanded to show the S (Service).

7. Select Allocation (top right).

The Allocation screen will open.

| Allocati | ion      |      |               |       |        |         |           |         |         |         |        |       |               | ×                                                      |
|----------|----------|------|---------------|-------|--------|---------|-----------|---------|---------|---------|--------|-------|---------------|--------------------------------------------------------|
| Payer    | TAC      |      |               |       |        |         | Acc       | count P | ayer Cr | edits   | 47     | 75.00 | On 2 Paymer   | its                                                    |
| Recei    | ot #     | C    | 107 On 23/06/ | 2025  | Banke  | d       | 200.00 Un | allocat | ed Payr | nent    | 20     | 00.00 |               | <ul> <li>Invoice Only</li> <li>Full Details</li> </ul> |
|          |          |      |               |       |        |         | Transact  | ion     |         |         |        |       |               |                                                        |
|          | Invoice# |      | Date          | Patie | nt     |         |           |         | HIC     | CLM#    | Br     | Dr    | Value         | e Outstanding                                          |
| ~ I      |          | 247  | 23/06/2025    | JONE  | es, HA | APPY    |           |         |         |         | MED    | PD    | 200.0         | 200.00                                                 |
|          | S        |      | 23/06/2025    | 104   | Spec:  | ialist, | referre   | d cor   | nsulta  | tio     | GST    | PD    | 200.0         | 200.00                                                 |
|          |          |      |               |       |        |         |           |         |         |         |        |       |               |                                                        |
| Value    | 200      | .00  | Allocated     |       | 0.00   | Outstan | ding      | 200.0   | 00      | Fully R | eceipt | Pa    | artly Receipt |                                                        |
|          |          |      |               |       |        |         |           |         |         | Clo     | se     |       | Cancel        | Help                                                   |
|          | Test Bra | anch | 1             | PDA   | VIS    |         |           |         |         |         |        |       |               |                                                        |

8. Check that the receipt number is correct.

Use the blue arrow to advance through the receipts.

- 9. Select the invoice to allocate the payment to.
- 10. Select Fully Receipt.

The Receipt will be added to the Invoice under the Service item.

11. Select Close.

| Allocatio | n          |      |               |          |           |          |          |          |         |         |       |               | ×                         |
|-----------|------------|------|---------------|----------|-----------|----------|----------|----------|---------|---------|-------|---------------|---------------------------|
| Payer     | TAC        |      |               |          |           | Д        | ccount I | Payer Cr | edits   | 27      | 5.00  | On 2 Paymen   | ts                        |
| Receipt   | t #        |      | 108 On 23/06/ | '2025 Ba | nked      | 275.00 l | Jnalloca | ted Payr | nent    | 27      | 75.00 |               | Invoice Only Full Details |
|           |            |      |               |          |           | Transa   | ction    |          |         |         |       |               |                           |
|           | Invoice#   |      | Date          | Patient  |           |          |          | HIC      | CLM#    | Br      | Dr    | Value         | Outstanding               |
| • ··· 🗸   |            | 247  | 23/06/2025    | JONES,   | HAPPY     |          |          |          |         | MED     | PD    | 200.0         | 0.00                      |
| ~         | - <u>S</u> |      | 23/06/2025    | 104 Sp   | cialist,  | referm   | red co   | nsulta   | tio     | GST     | PD    | 200.0         | 0.00                      |
|           | R          | _    | 23/06/2025    | 5 <107>  | J         |          |          |          |         |         | PD    | -200.0        | 0                         |
| Value     | 200        | .00  | Allocated     | 200.0    | 0 Outstan | ding     | 0.       | 00       | Fully R | Receipt | Pa    | artly Receipt |                           |
|           |            |      |               |          |           |          |          |          | Clo     | se      |       | Cancel        | Help                      |
|           | Test Bra   | anch | 1             | PDAVIS   |           |          |          |          |         |         |       |               |                           |